1. เปิด Web Browser

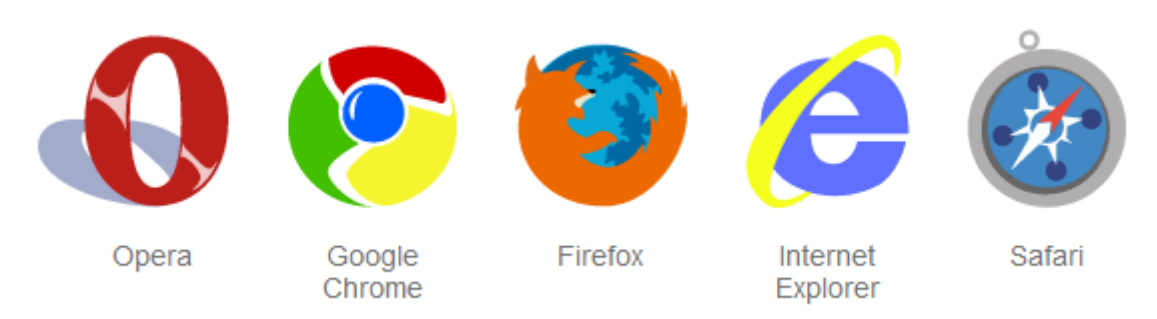

## 2. พิมพ์ URL : <u>shorturl.asia/ChFDv</u> จากนั้นทำการดาวน์โหลดโปรแกรม Adobe.Acrobat.Pro

| New Tab × +                                                                    |                                                                             |
|--------------------------------------------------------------------------------|-----------------------------------------------------------------------------|
| $\leftrightarrow \rightarrow \mathbf{C}$ ( shorturl.asia/ChFDv                 |                                                                             |
| 💢 ตอนโหลพาหนล - สำนัก 💁 MailGoThai 📀 ซ่าวประชาก พันธ์ 🖬 knw-online-2021 🧾 ระบบ | หะเบียนแกษทรกร 🧟 LINE Business ID 👋 ย่อลิงศ์ ฟรี ย่อ Link เร็               |
|                                                                                |                                                                             |
|                                                                                |                                                                             |
|                                                                                |                                                                             |
|                                                                                |                                                                             |
|                                                                                |                                                                             |
|                                                                                |                                                                             |
|                                                                                |                                                                             |
|                                                                                |                                                                             |
| 🝐 Google โดรฟิ - ช้อดวามเดือนการสะเ 🗙 🕂                                        |                                                                             |
| ← → C                                                                          | AZtDFyupCk2&export=download                                                 |
| คันทา คันรูป Maps YouTube ข่าว Gmail <b>ไดรฟ์</b> ปฏิทิน อื่มๆ⊸                |                                                                             |
|                                                                                |                                                                             |
|                                                                                | Google ไดรฟ์ไม่สามารถสแกนไฟล์นี้เพื่อตรวจหาไวรัส                            |
|                                                                                | Adobe Acrobat Pro.rar (385M) มีขนาดใหญ่เกินกว่าที่ Google สามารถสแกนหาไวรัส |
|                                                                                | คุณยงตองการดาวนาหลดเพลนพรอาม                                                |
|                                                                                | ดารนโหลดต่อไป                                                               |
|                                                                                | © 2021 Google - ช่วยเหลือ - นโอยายความเป็นส่วนด้วและช่อศาทนด                |
|                                                                                |                                                                             |

3. เมื่อดาวน์โหลดโปรแกรม Adobe.Acrobat.Pro เสร็จ ทำการแตกไฟล์ตามขั้นตอนนี้

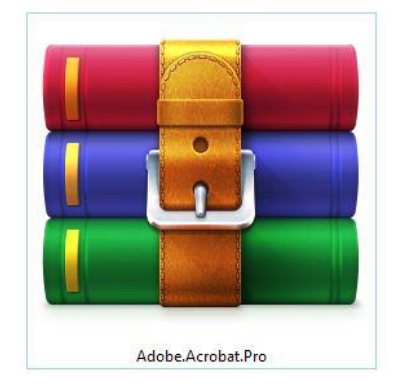

- คลิกขวาที่ไฟล์ Adobe.Acrobat.Pro จากนั้นทำการเลือก Extract to "Adobe.Acrobat.Pro"

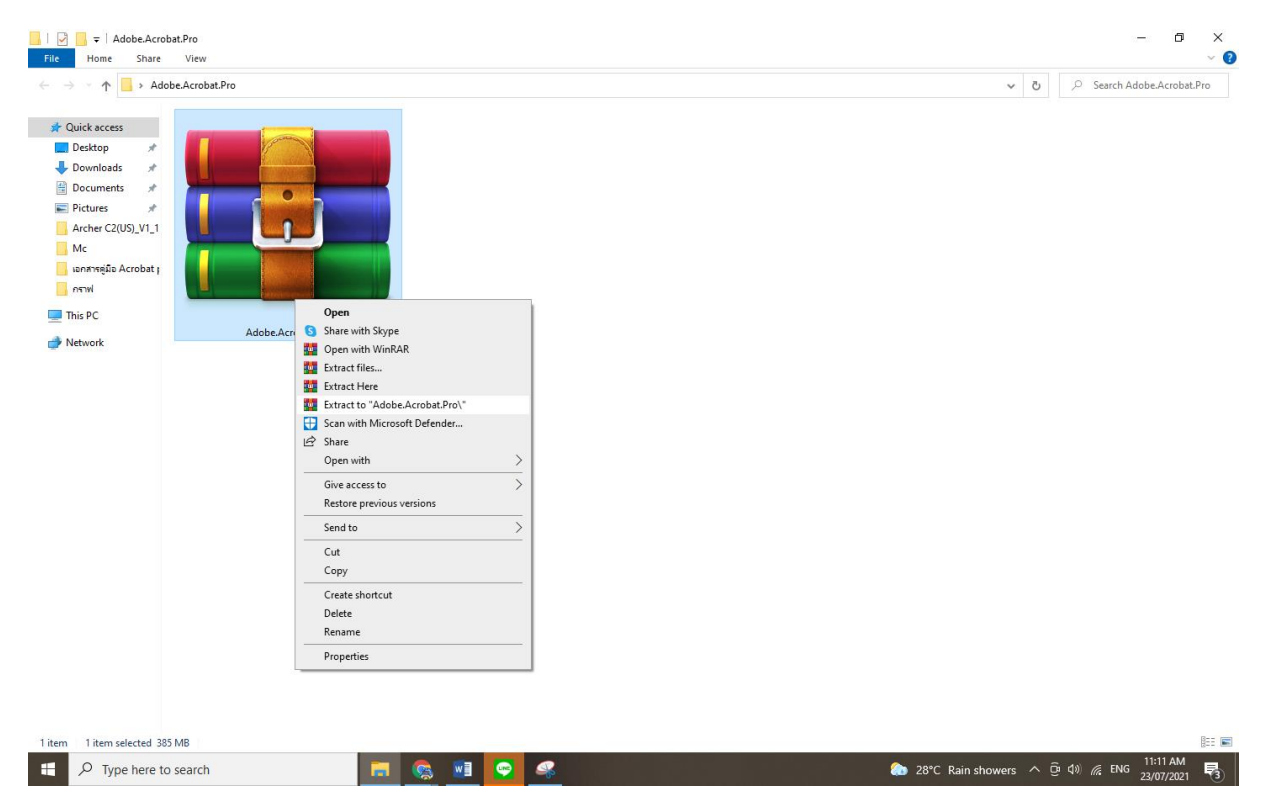

4. จะได้ไฟล์ดังรูปภาพ

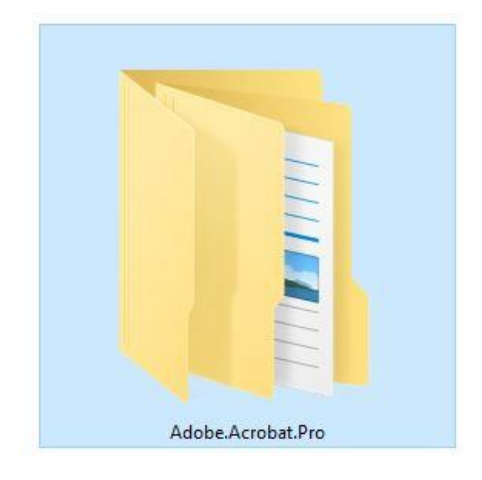

## ขั้นตอนการติดตั้งโปรแกรม Adobe.Acrobat.Pro

- ตัดการเชื่อมต่อ Internet ในเครื่อง กรณีเชื่อมสาย Lan ให้ถอดสาย Lan ออกก่อนทำการติดตั้ง โปรแกรม / กรณีเชื่อมต่อไวไฟ ให้ทำการ disconnect ก่อน
- 2. คลิกขวาที่ Adobe.Acrobat.XI.v11.exe เลือก Run as administrator

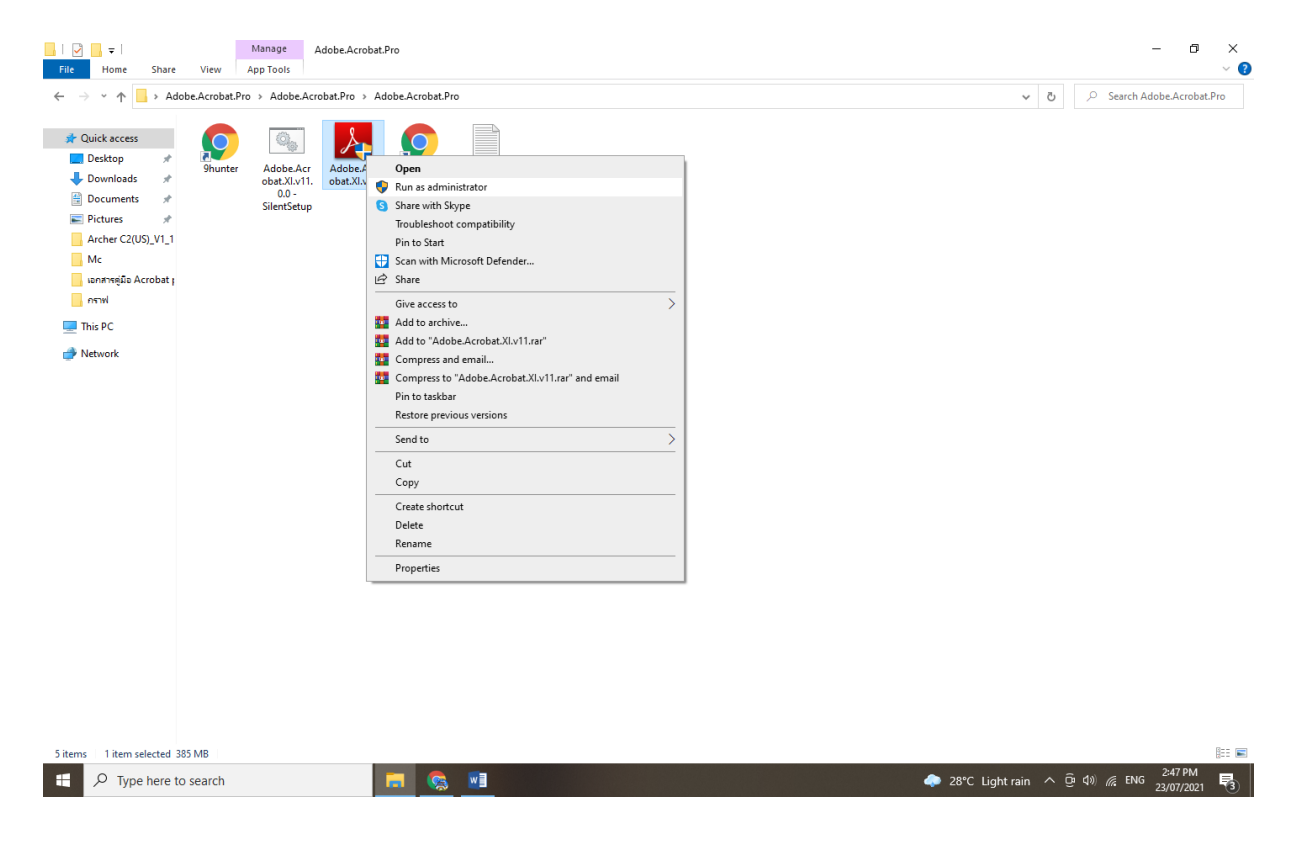

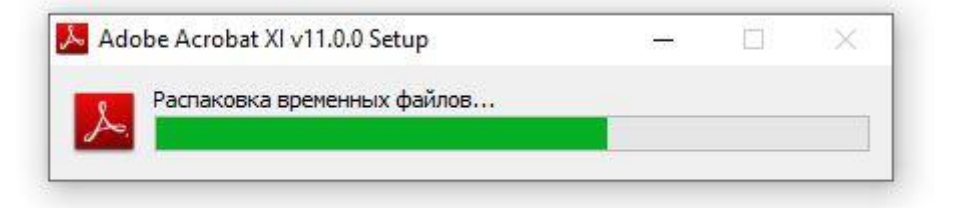

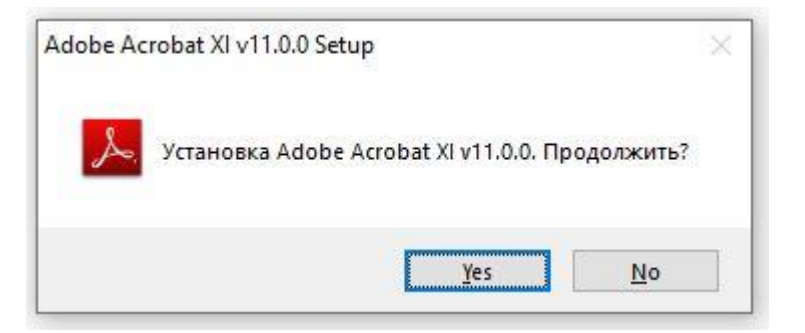

| Setup will allow you to modify, repair or re<br>XI Pro. To continue, dick Next. | nove Adobe Acrobat |
|---------------------------------------------------------------------------------|--------------------|
|                                                                                 |                    |
|                                                                                 |                    |
|                                                                                 |                    |

| 付 Adobe Acrobat XI Pro | - Setup                                                                                                    | × |
|------------------------|----------------------------------------------------------------------------------------------------|---|
| J.                     | Default PDF Viewer<br>Setup has found another PDF viewer installed. Would you like to<br>make Adobe Acrobat your default PDF viewer? |   |
|                        | Make Adobe Acrobat my default PDF viewer                                                                                             |   |
|                        | You may still open PDF files in the other application by right-clickin<br>on the file and selecting "Open with"                      | g |
| InstallShield          | < Back Next > Cancel                                                                                                    |   |

| 🚽 Adobe Acrobat XI Pro        | - Setup X                                                                                                    |  |  |  |
|-------------------------------|----------------------------------------------------------------------------------------------------|--|--|--|
| J.                            | The following information must be entered before installation of Adobe<br>Acrobat can be completed.<br>User Name:<br>Adobe Acrobat<br>Organization:<br>Ouse trial or subscription<br>① Use trial or subscription<br>① I have a serial number                                                            |  |  |  |
|                               | Serial Number:                                                                                                    |  |  |  |
| 1118-1478-2981-5718-5192-3712 |                                                                                                    |  |  |  |
| InstallShield                 |                                                                                                    |  |  |  |
|                               | < Back Next > Cancel                                                                                                    |  |  |  |
|                               |                                                                                                    |  |  |  |
| Adobe Acrobat XI Pro          | Setup X                                                                                                    |  |  |  |
| Å                             | Setup Type   Please select a setup type.      • Typical       • Program will be installed with the most common options.<br>Recommended for most users.       • Complete       • O Complete       • O Custom       • Choose the program features you want to install.<br>Recommended for advanced users. |  |  |  |
| InstallShield                 | Z Rack Novt > Concel                                                                                                    |  |  |  |
|                               | V Daux Next > Cancel                                                                                                    |  |  |  |

| 😹 Adobe Acrobat XI Pro | - Setup                                                                               | ( <u>17</u> 6)   |      | ×  |  |  |
|------------------------|---------------------------------------------------------------------------------------|------------------|------|----|--|--|
| 8                      | Installing Adobe Acrobat XI Pro                                                       |                  |      |    |  |  |
| A.                     | Please wait while Setup installs Adobe Acrobat XI Pro. This may take several minutes. |                  |      |    |  |  |
|                        | Status:                                                                               |                  |      |    |  |  |
|                        |                                                                                       |                  |      |    |  |  |
|                        | The program features you selected ar                                                  | e being installe | ≥d.  |    |  |  |
| InstallShield          |                                                                                       |                  |      |    |  |  |
|                        | < Back I                                                                              | Next >           | Cano | el |  |  |

3. จากนั้นกด Finish เพื่อจบขั้นตอนการติดตั้ง